# AQ-300 Series USB user's Guide

#### 1. System Requirements

- CPU IBM, Pentium or compatible PC
- Memory 16 M Byte
- System Microsoft® Windows® 98/ME/2000
- Graphic Adaptor VGA

### 2. USB Driver Installation

- a. Copy entire **<USB Driver>** folder from CD to hard disk.
- b. Connect AQ-300 USB connector to computer. Computer will detect the new device, then starts the installation program, please direct the driver to the **<USB Driver>** folder for driver.

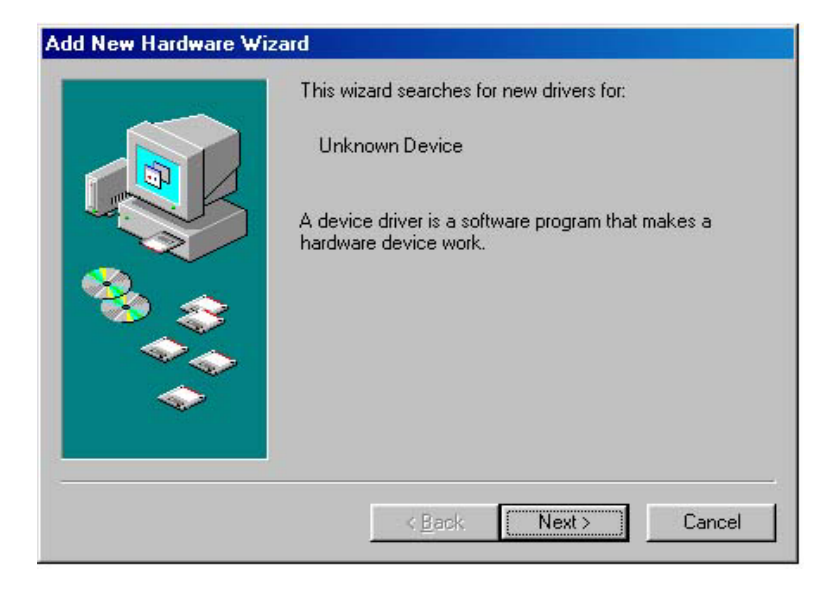

| / disk drives                |                                                                                          |                                                                                   |
|------------------------------|------------------------------------------------------------------------------------------|-----------------------------------------------------------------------------------|
| DM drive                     |                                                                                          |                                                                                   |
| oft Windows Update           |                                                                                          |                                                                                   |
| y a Jocation:<br>SB\Win98_ME |                                                                                          | Direct the path to USB<br>Driver folder and find the                              |
|                              | Browse                                                                                   | driver for your system.                                                           |
| S                            | / disk drives<br>DM drive<br>soft <u>Windows Update</u><br>fy a location:<br>SB\Win98_ME | y disk drives<br>DM drive<br>soft Windows Update<br>fy a Jocation:<br>SB\Win98_ME |

c. After the installation is complete, go to <Device Manager> and select <Ports (COM & LPT) > to verify if a virtual COM port <USB to Serial Port> was created.

| System P | roperties                                                                                                    | ? ×            |
|----------|----------------------------------------------------------------------------------------------------|----------------|
| General  | Device Manager Hardware Profiles Performance                                                                                                    | •]             |
| ⊙ ∨ie    | ew devices by type C View devices by connec                                                                                                    | ction          |
|          | <ul> <li>Disk drives</li> <li>Display adapters</li> <li>Floppy disk controllers</li> <li>Hard disk controllers</li> <li>Keyboard</li> <li>Monitors</li> <li>Mouse</li> <li>Network adapters</li> <li>Other devices</li> <li>Ports (COM &amp; LPT)</li> <li>Communications Port (COM1)</li> <li>Communications Port (COM2)</li> <li>Printer Port (LPT1)</li> <li>USB to Serial Port (COM3)</li> <li>System devices</li> <li>Universal serial bus controller</li> </ul> |                |
| PI       | operties Refresh Remove                                                                                                    | Pri <u>n</u> t |
|          | ОК                                                                                                    | Cancel         |

#### 3. After Installation

Verify the COM port # to start using your own navigating software.

a. Click <Start> menu, select <Settings>, then enter <Control Panel>.

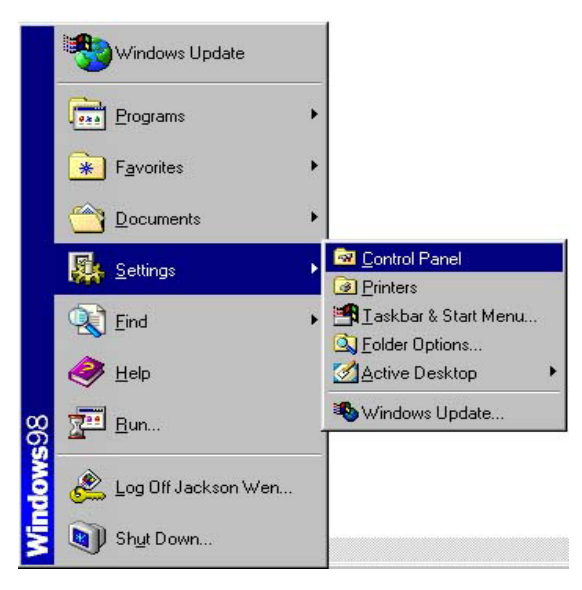

b. After entering <Control Panel>, select <System>.

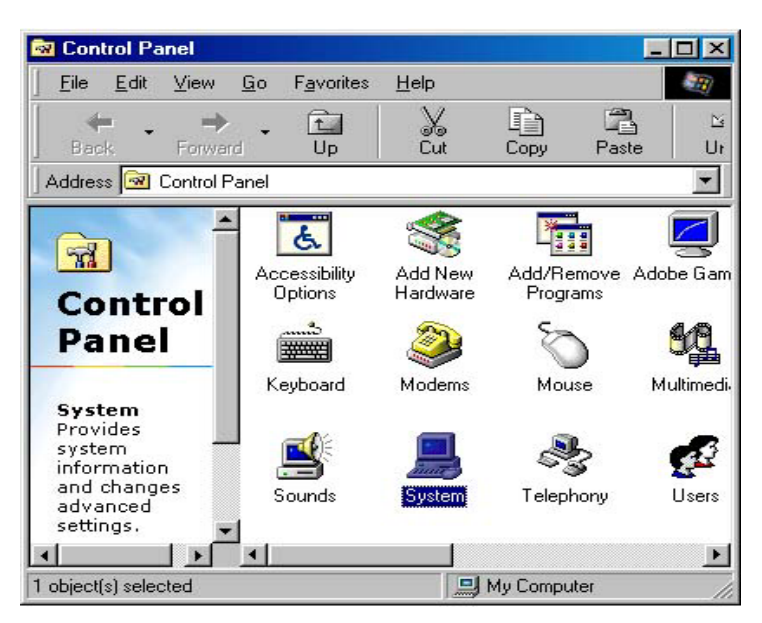

c. Select <Device Manager>, find the <Universal Serial Bus Controller> and check the Virtual COM Port, which was created by the USB driver, i.e. USB to Serial Port (COM #).
 Please note that the Virtual COM Port number might be different from every computer.

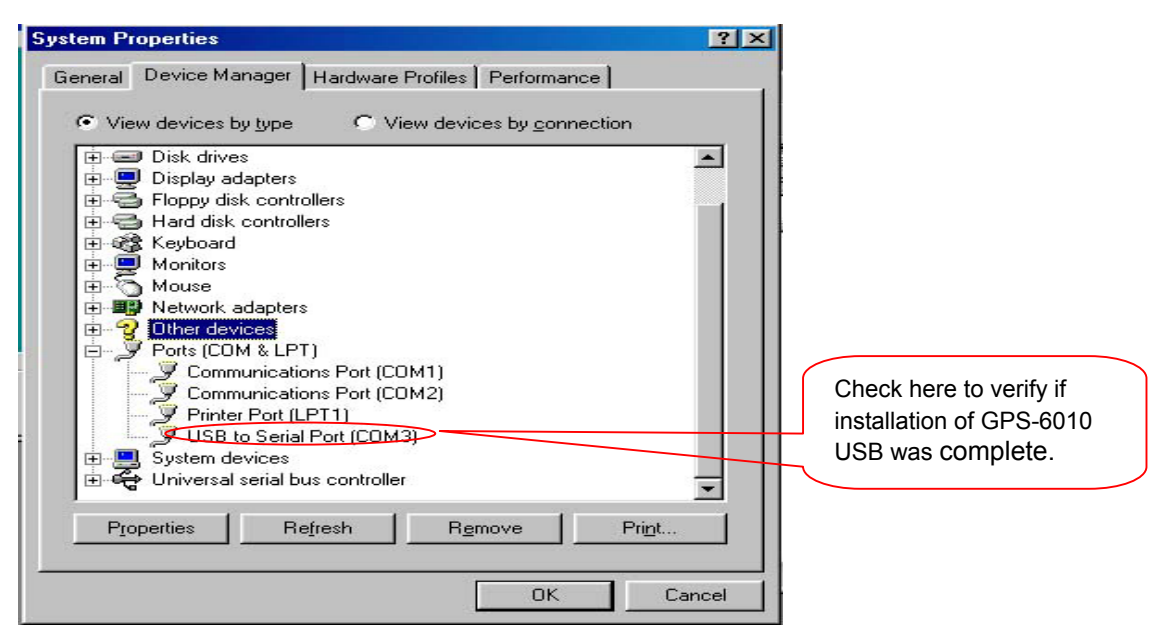

**Note!!** Before using *navigation software*, please confirm the COM Port numbers created by your computer and provided by your navigation software. Otherwise, the navigating software won't receive the satellite signal, because of the un-match COM Port setting.

## **APPENDIX A: Introduction of the files on disk**

- 1. W98\_ME: Driver for Windows 98/ME.
- 2. W2K: Driver for Windows 2000.
- 3. DRemover98\_2K.exe: un-installation program for USB driver.